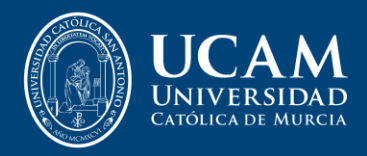

# How to process your title from Laurea

# Student Guide

#### Index

| Step 1 – Visit Laurea Academic portal | .2 |
|---------------------------------------|----|
| Step 2 – Select Titles                | .3 |
| Step 3 – Withdraw error               | .3 |
| Step 4 – My file is ready             | .4 |
| Step 5 – Request title                | .4 |
| Step 6 – Confirm your personal data   | .5 |
| Step 7 – Scan your ID/Passport        | .5 |
| Important Reminder                    | .5 |

## Step 1 – Visit Laurea Academic portal

Link:

https://laurea.ucam.edu/cosmos/Controlador/?apl=Uninavs&gu=a&idNav=inicio&NuevaSesionUsua rio=true&NombreUsuarioAlumno=ALUMNO&idioma=en.GB&chl=S

Use your student email access (<u>example@alu.ucam.edu</u>) to join your profile.

| Sign in User Password |          |         |   |   |
|-----------------------|----------|---------|---|---|
| User  Password        |          | Sign in |   |   |
| Password              | User     |         | ļ |   |
|                       | Password |         |   |   |
| English English       | English  |         |   | ~ |
|                       |          |         |   |   |

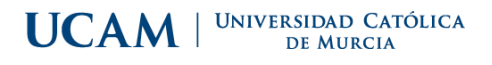

#### Step 2 – Select Titles

Click on Titles button.

| Laurea<br>ACADEMIC<br>UCAM |                                |            |                  |
|----------------------------|--------------------------------|------------|------------------|
| Home                       |                                |            |                  |
| Home                       |                                |            |                  |
| Applications               |                                |            |                  |
|                            | Official studies               | Titles     | Sigma web survey |
|                            | Trab.fin estudios y pr.empresa | Own titles |                  |

#### Step 3 – Withdraw error

By clicking, it will allow you to go to the next phase only if I have my file with the status of "CLOSED AND IN TITLE DISPOSAL" (CERRADO Y EN DISPOSICION DE TITULO).

Note: You will be notified by email or phone message once it is ready to start the process.

Titles /

|                | PERSONAL DATA                                  |
|----------------|------------------------------------------------|
| NIA            | National identification number/Passport number |
| Name           | Surname                                        |
| Second surname | Gender                                         |
| Email address  |                                                |
|                |                                                |
|                |                                                |
|                |                                                |

### Step 4 – My file is ready

If I meet the requirements to process, let me go to the next step by clicking on the Mouse icon

| ***   | Laurea<br>АСАДЕМІС    |                |                            |                      |                         | 0                                  |
|-------|-----------------------|----------------|----------------------------|----------------------|-------------------------|------------------------------------|
| Title | s /                   |                |                            |                      |                         |                                    |
|       |                       |                |                            |                      |                         |                                    |
|       | Select the transcript | :              |                            |                      |                         |                                    |
|       |                       |                | PERSONAL DATA              |                      |                         |                                    |
|       |                       | NIA            | National identification nu | mber/Passport number |                         |                                    |
|       | foto                  | Name           | Surname                    |                      |                         |                                    |
|       |                       | Second surname | Gender                     |                      |                         |                                    |
|       |                       | Email address  |                            |                      |                         |                                    |
|       |                       |                |                            |                      |                         |                                    |
|       |                       | Studies centre | Plan                       | Studies              | Such studies Speciality | State / Reason                     |
|       | k                     |                |                            |                      |                         | Cerrado trámite de título iniciado |
|       |                       |                |                            |                      |                         |                                    |
|       |                       |                |                            |                      |                         |                                    |
|       |                       |                |                            |                      |                         |                                    |

#### Step 5 – Request title

Click again on the mouse icon to get forward on your process.

| urriculum        | 240 - Degree in Tourism - Murcia - On Campus - Spanish | Studies                             | 97 - Grado     |  |
|------------------|--------------------------------------------------------|-------------------------------------|----------------|--|
|                  | DEGREE CERTIFICATE                                     | E 10240                             |                |  |
| Requested titles |                                                        |                                     |                |  |
|                  | Degree certificate                                     | Mention                             | Type of degree |  |
| k                | Bachelor's Degree in Tourism Management                | Commercial Marketing and Management | Graduat/da     |  |

#### Step 6 – Confirm your personal data

Check if your personal data and birth data match with those that appear in your Personal ID / Passport and if you want to modify something you have to do it in the comments box at the bottom.

| Localidad Nacimiento                     | Abanilla                                                             |                                                       |            |  |
|------------------------------------------|----------------------------------------------------------------------|-------------------------------------------------------|------------|--|
| Provincia Nacimiento                     | Murcia                                                               |                                                       |            |  |
| Población Nacimiento                     | Abanilla                                                             |                                                       |            |  |
| País Nacimiento                          | España                                                               |                                                       |            |  |
|                                          |                                                                      |                                                       |            |  |
|                                          |                                                                      | DATOS DEL TÍTULO                                      |            |  |
| Título                                   | Graduado o Graduada en Ingeniería Civil                              | Tipo de título                                        | Graduado/a |  |
| Mención                                  |                                                                      |                                                       |            |  |
| Centro                                   | ESCUELA POLITÉCNICA SUPERIOR                                         |                                                       |            |  |
| Plan de estudios                         | Graduado o Graduada en Ingeniería Civil - Murcia - Presencial - Cast | tellano                                               |            |  |
| Fecha de solicitud                       | 29/05/2020                                                           |                                                       |            |  |
| Lengua de expedición del título          | Castellano                                                           |                                                       |            |  |
| Fecha de la finalización de los estudios | 01/2020                                                              |                                                       |            |  |
|                                          |                                                                      |                                                       |            |  |
|                                          | INFORME CUALQUIER D                                                  | DATO ADICIONAL U OBSERVACIÓN QUE QUIERA HACER CONSTAF | Ł          |  |
|                                          |                                                                      |                                                       |            |  |
|                                          | 4                                                                    |                                                       |            |  |
|                                          |                                                                      |                                                       |            |  |
|                                          |                                                                      |                                                       |            |  |
|                                          |                                                                      |                                                       |            |  |

#### Step 7 – Scan your ID/Passport

Scan a valid ID / Passport (front and back in the same document) and upload it to the platform.

- 1. Select the document.
- 2. Select the file.
- 3. Click on Add/Añadir.

|                                | DOCUMENTOS                                       |
|--------------------------------|--------------------------------------------------|
| Seleccione un documento        | DNI/Pasaporte (Obligatorio)                      |
| Elija un archivo para adjuntar | Seleccionar archivo Iningún archivo seleccionado |
|                                | C Avodr                                          |

#### **Important Reminder**

Select the payment method (TPV / Bank Card) and the accept button, you will go to a payment gateway and once the payment has been made, you must wait 5 business days. Please do not send any type of mail to the secretariat or negociado de títulos, unless we claim it because we are missing some type of information or document. You will receive an email from the university so that the receipt and the transcript can be downloaded from the Electronic Office (Sede Electrónica).